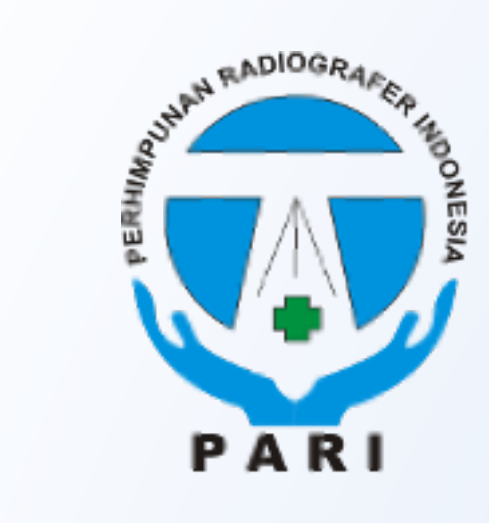

# **SIAP PARI**

Sistem Informasi Anggota dan Pembayaran PARI

http://siap.pari.or.id/

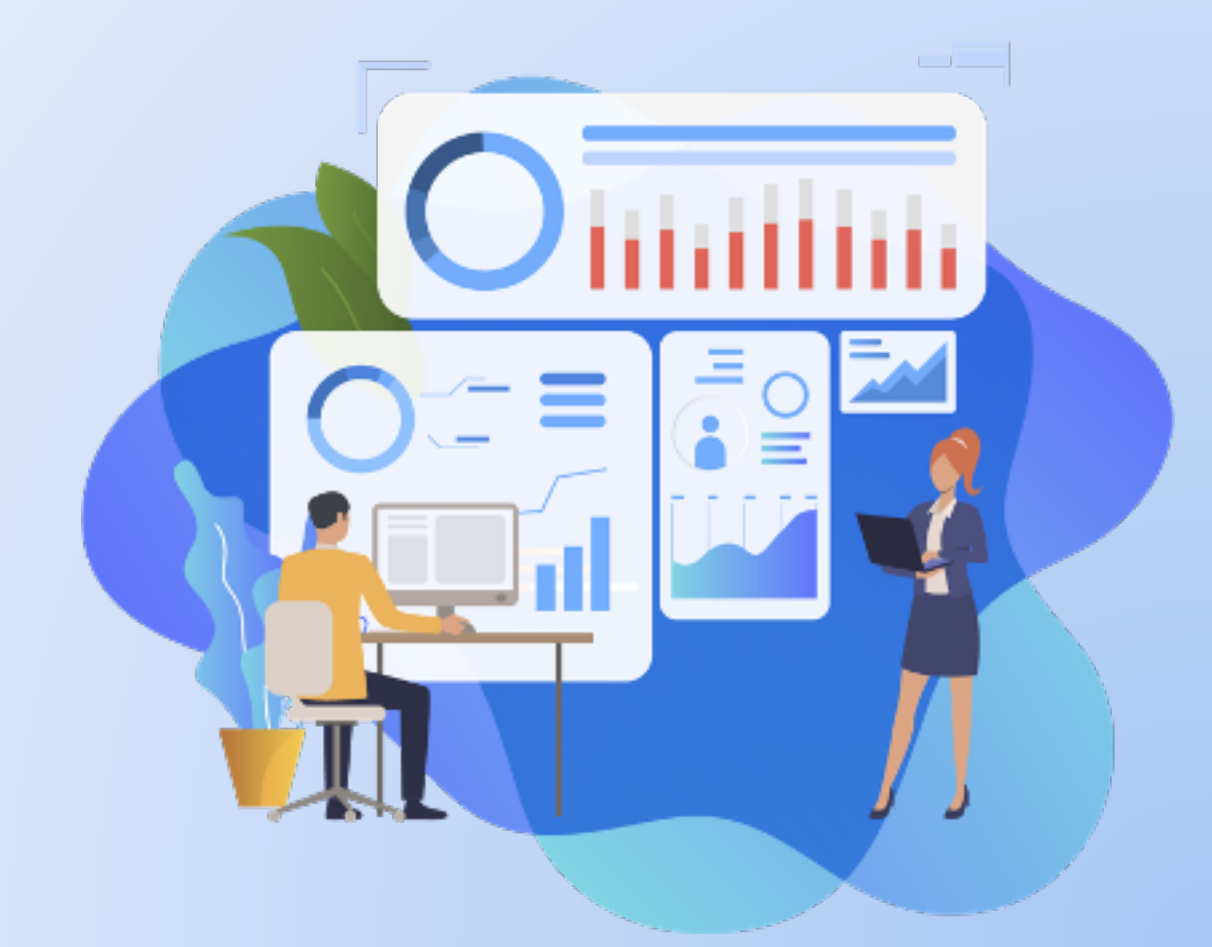

# **Apa itu SIAP PARI?** (1/2)

Aplikasi Terintegrasi untuk pengelolaan Data Keanggotaan, Layanan Anggota dan

Pembayaran Anggota

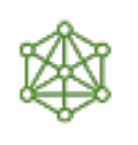

Produk Aplikasi berbasis Website dan Mobile (Android & iOS) Fitur Notifikasi dan Pengingat (Otomatis) untuk Event, Broadcast Informasi dan Notifikasi Tagihan

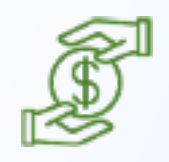

# Fitur Transaksi

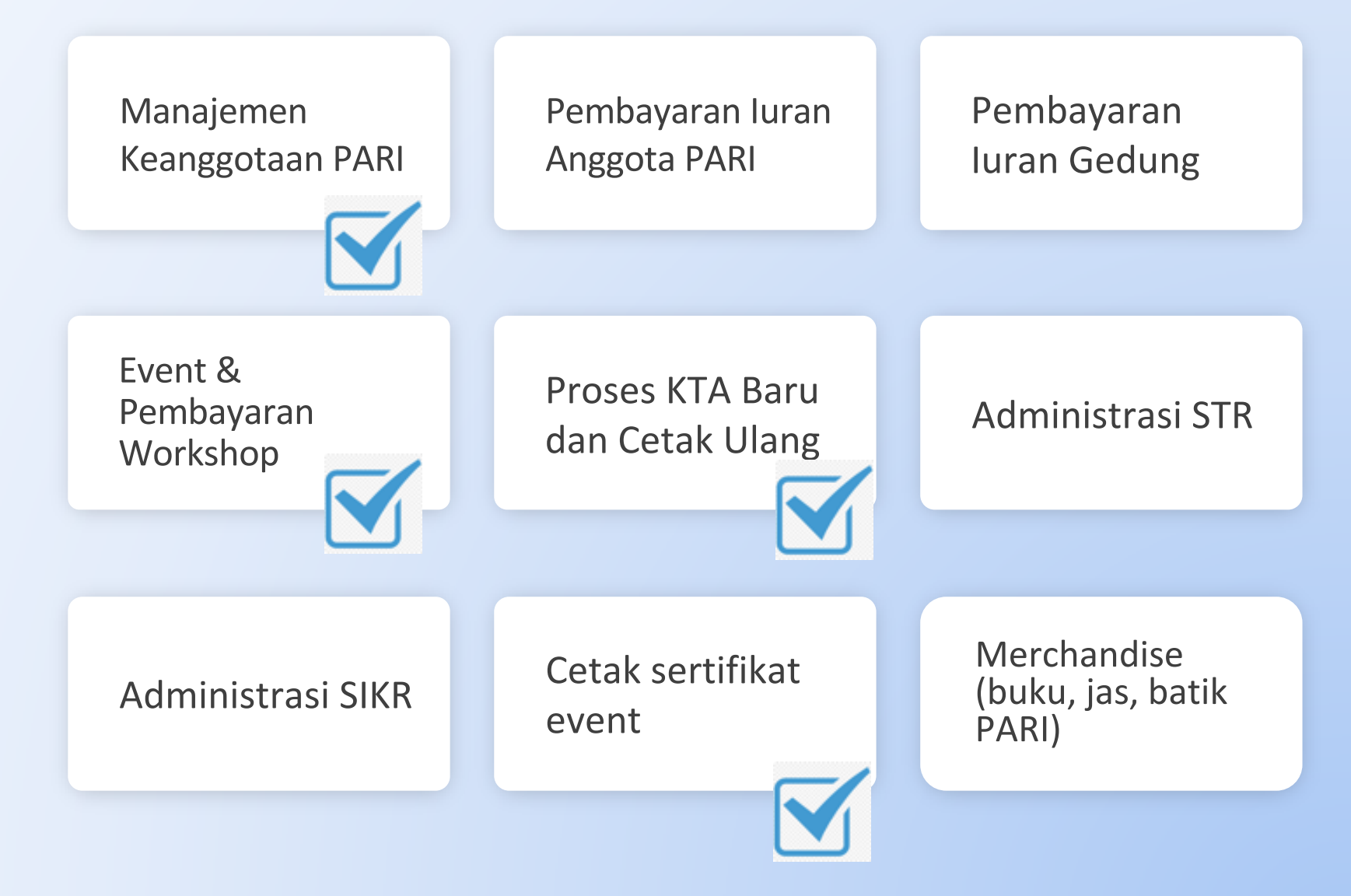

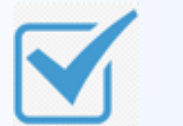

Fitur yang sudah siap digunakan saat ini

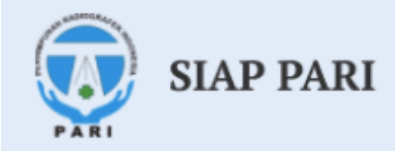

### Sistem Informasi Anggota dan Pembayaran PARI

Website ini merupakan portal informasi dan pembayaran resmi untuk anggota Perhimpunan Radiografer Indonesia (PARI)

Radiografer Indonesia : Bersama, Sejahtera, Mendunia!

**REGISTRASI MEMBER BARU** 

REG. ULANG MEMBER LAMA

=

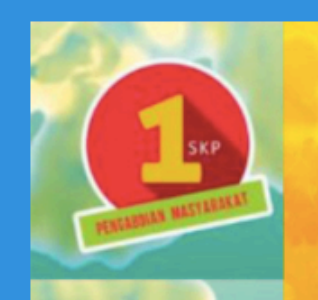

Bank BNI No 0418160154 Penggalangan Dana Pengadaan an. Perhimpunan **Radiografer Indonesia** 

Register bit.ly/PARIPeduliCovid19

Contact Us Yusuf Iskandar 081221687232 I Putu Adi Suarta 085102585908

Bersama memberikan Pelayanan Radiologi untuk

"Sebuah kepedulian anda menyelamatkan Radiografer Indonesia"

RADIOGRAFER

UNTUK NEGERI

**BAKTI SOSIAL** 

PEDULI COVID-19

Alat Pelindung Diri (APD) **Untuk Radiografer** 

### UNTUK MENDAPATKAN AKSES LOGIN **BAGI YANG SUDAH MEMILIKI KTA**

Member Berdasarkan Jenis Kelamin (14578)

# Menu Akun SIAP PARI

| SIAP PARI       | =                      |                        |                                    |                           |                    |       |          |             |
|-----------------|------------------------|------------------------|------------------------------------|---------------------------|--------------------|-------|----------|-------------|
| MAIN NAVIGATION | Dashboard Version:     | 2.0                    |                                    |                           |                    |       | 🙆 Home 🗄 | > Dashboard |
| 🖚 Dashboard     | Identitas Anggota – 🗴  |                        |                                    | Tagihan                   |                    |       |          | - ×         |
| ₩ Event <       | NIR                    |                        |                                    | Tgl                       | Uraian             | Satus | Aksi     |             |
|                 | Nama                   |                        |                                    |                           | Tidak ada tagihan. |       |          |             |
|                 | Thn Lulus D3/D4 Regule | er 📃                   |                                    |                           |                    |       |          |             |
|                 | No. STR                |                        |                                    |                           |                    |       |          |             |
|                 | Pengda                 | JAWA TENGAH            |                                    |                           |                    |       |          |             |
|                 |                        |                        |                                    |                           |                    |       |          |             |
|                 |                        |                        |                                    |                           |                    |       |          |             |
|                 | Edit Profile Surat Me  | matuhi Etika Profesi   |                                    |                           |                    |       |          |             |
|                 |                        |                        | UNTUK MENDA                        | DAPATKAN SURAT PERNYATAAN |                    |       |          |             |
|                 | Event Terdekat         | YANG WAJIB [           | YANG WAJIB DIUPLOAD SEBAGAI SYARAT |                           |                    |       |          |             |
|                 | Tgl Nama               | Keterangan             | PENGAJUAN S                        | STR BARU                  | J / PERPANJA       | MIGAN |          |             |
|                 |                        | Tidak ada event saat i | ni                                 |                           |                    |       |          |             |

# Menu Akun **SIAP PARI**

Anggota bisa unduh surat • pernyataan dan upload ke web KTKI pada saat pengurusan STR

#### SURAT PERNYATAAN BERSEDIA MEMATUHI DAN MELAKSANAKAN KETENTUAN ETIKA PROFESI

Saya yang bertanda tangan di bawah ini :

| Nama          | :               |
|---------------|-----------------|
| Tempat Lahir  | :               |
| Tanggal Lahir | :               |
| NIR           | :               |
| Asal Pengcab  | : Kota Semarang |
| Asal Pengda   | : Jawa Tengah   |
|               |                 |

adalah anggota Perhimpunan Radiografer Indonesia (PARI), menyatakan bersedia mematuhi dan melaksanakan ketentuan Standar Profesi dan Kode Etik Profesi Radiografer yang diterbitkan oleh PARI.

Demikian pernyataan ini dibuat untuk dapat dipergunakan sebagaimana mestinya.

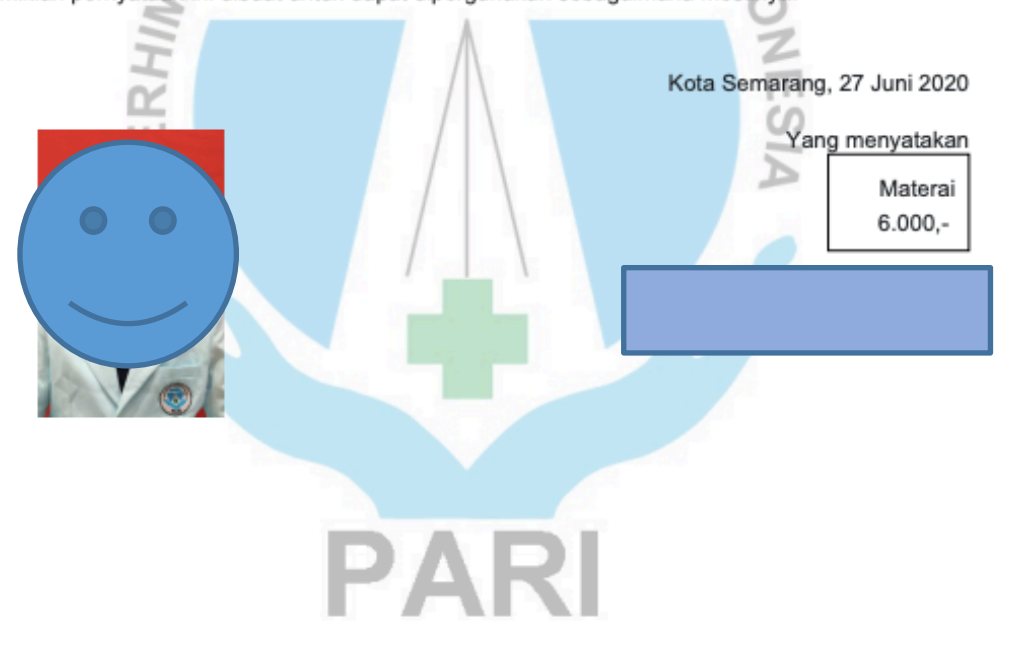

# Menu Akun SIAP PARI

| <b>SIAP</b> PARI | ≡          |                      |                                                                                                    |     | 4                  |                        |  |
|------------------|------------|----------------------|----------------------------------------------------------------------------------------------------|-----|--------------------|------------------------|--|
| MAIN NAVIGATION  | Sertifikat |                      |                                                                                                    |     |                    | Dashboard > Sertifikat |  |
| 🍘 Dashboard      |            |                      |                                                                                                    |     |                    | Q Search               |  |
| 🛗 Event          |            |                      |                                                                                                    |     |                    |                        |  |
| 🌩 Sertifikat     | Event      | Keterangan           | Tanggal Sertifi                                                                                                    | kat | Act.               |                        |  |
|                  |            |                      |                                                                                                    |     | 🖨 Cetak Sertifikat |                        |  |
|                  |            |                      |                                                                                                    |     | 🖨 Cetak Sertifikat |                        |  |
|                  |            |                      |                                                                                                    |     |                    |                        |  |
|                  |            | UN<br>YA<br>PC<br>PE | UNTUK MENGUNDUH SERTIFIKAT<br>YANG WAJIB DIUPLOAD KE SISTEM<br>PORTOFOLIO SKP/CPD ONLINE SEI<br>PENGAJUAN PERPANJANGAN STR |     |                    |                        |  |
|                  |            |                      |                                                                                                    |     |                    |                        |  |
|                  |            |                      |                                                                                                    |     |                    |                        |  |

### Validator Sertifikat

Sertifikat dapat dilacak keasliannya sehingga tidak bisa dipalsukan

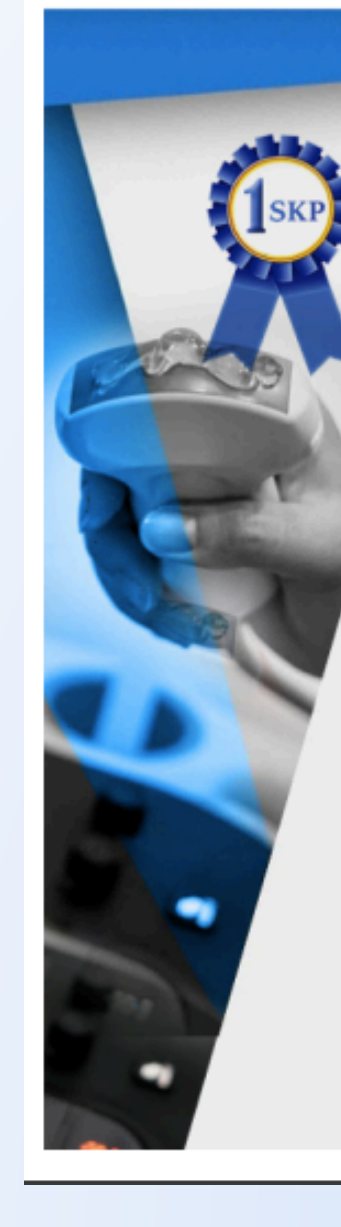

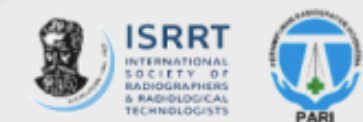

Sertifikat

Diberikan kepada :

Kusrini

atas peran sertanya sebagai Peserta Kegiatan Webinar Ultrasound World Serial - Session 1

Pembicara : Jan Rogerson, M.S, RDMS Women's Choice Pregnancy Center Diagnostic Medical Sonographer Texas, USA Tema : Gynecology

Surat Keputusan Ketua Umum PP PARI Nomor 029/PP PARI/SKP/VI/2020 Tanggal 19 Juni 2020

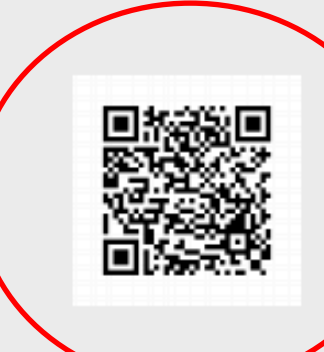

Dr. H. Sugiyanto, S.Pd, M.App.Sc (MRI) NIR. 3374881100001

### Validator Sertifikat

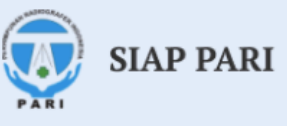

Beranda Pengajuan Anggota Download

Sertifikat dapat dilacak keasliannya sehingga tidak bisa dipalsukan.

Note: Gunakan aplikasi QR code reader pada HP dan tersedia koneksi internet

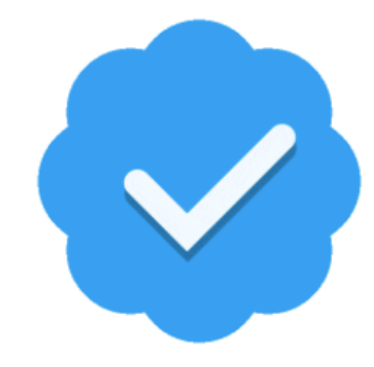

### Sertifikat Valid

Nama Kegiatan/Perihal Tanggal Sertifikat : Kusrini : Webinar US-Session 1 Peserta : 21 Juni 2020

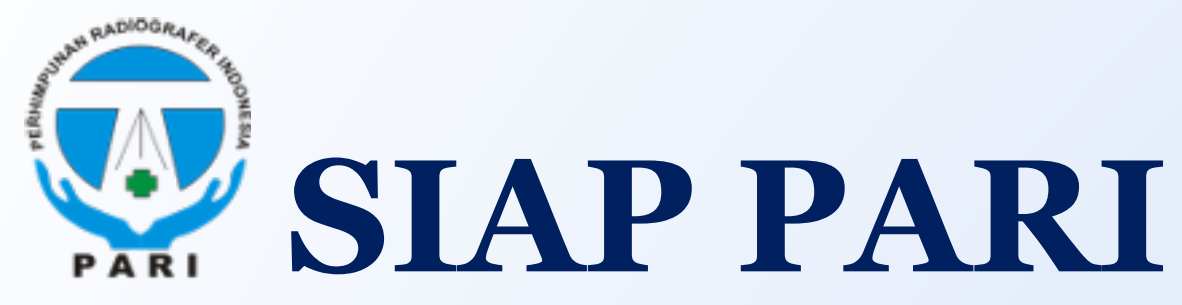

### http://siap.pari.or.id/

### Cara untuk memperoleh sertifikat webinar ber-SKP PP PARI:

Radiografer yang dinyatakan berhak menerima sertifikat webinar oleh panitia, diumumkan melalui web di menu download. Untuk mengunduh, dapat LOGIN ke web SIAP PARI dengan cara:

- L. Melakukan registrasi ulang member lama di siap.pari.or.id (cukup 1 kali) dengan mengisi NIR, No. KTP, alamat email aktif dan upload scan KTA PARI / screenshot data anggota dari siap.pari.or.id (maksimal file berukuran 500 kb).
- 2. Tunggu email konfirmasi dari PARI (dalam waktu maksimal 24 jam), yang berisi tautan/ link untuk melakukan pengisian password.
- **3.** Buat password dengan ketentuan minimal 8 karakter huruf/angka. Lalu simpan.
- 4. Klik LOGIN di sisi kanan atas laman siap.pari.or.id.
- 5. Klik menu event, lalu klik sertifikat. Silakan klik cetak sertifikat.
- 6. Bagi yang telah mengikuti webinar dan lolos syarat evaluasi, namun belum tercantum, dapat melakukan konfirmasi ke Panitia.
- 7. Terima kasih.

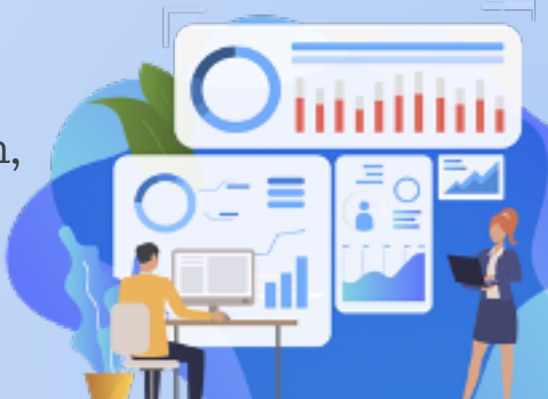

### Kontak

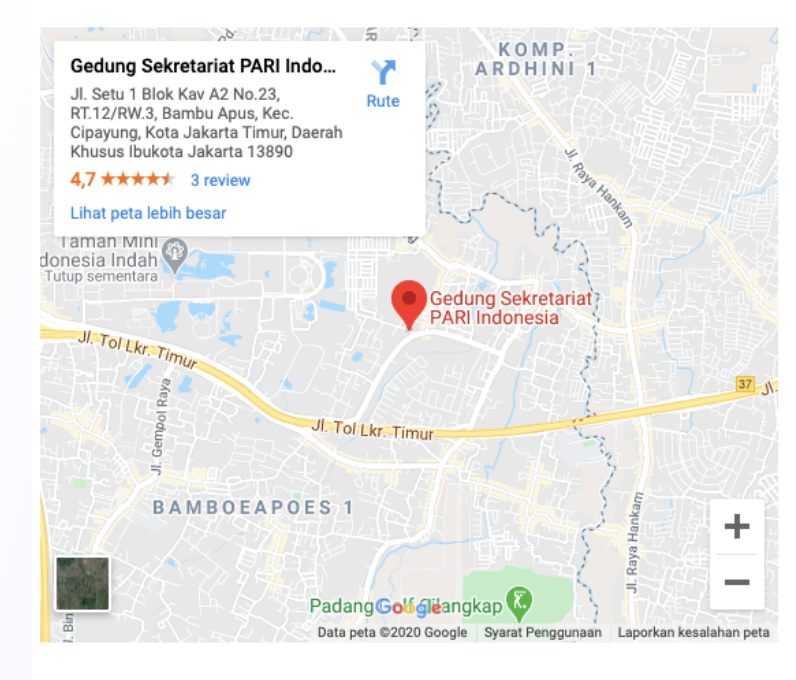

### Pertanyaan, keluhan, saran melalui:

- Menu Kontak di web siap.pari.or.id  $\checkmark$
- email: siap.pari.official@gmail.com  $\checkmark$

#### Nama Email usernameemail@host.com ketikkan nama No. Telepon Perihal 081234567891 Perihal

#### Isi Pesan

|                      | = | = |                |                          |                                                  |                                                                     |                                                                                                    | 2 <b>0 -</b> | Admin Pusa        |
|----------------------|---|---|----------------|--------------------------|--------------------------------------------------|---------------------------------------------------------------------|----------------------------------------------------------------------------------------------------|--------------|-------------------|
| Captcha : 7 + 1      | - |   | 23-06-<br>2020 | Try Wulan Kurnia         | ulaaaantwt@gmail.com<br>081310569729             | Sertifikat<br>gedung pari<br>500 rb                                 | Saya sudah bayar gedung pari secara transfer tgl 16 juni. Kapan sertifikat saya<br>akan terbit ya. Belum ada konfirmasi baik ke CP mas teguh hendra atau ke email<br>saya                                                                                                    | Sudah        | 🖸 Edit<br>🛅 Hapus |
| Captcha<br>Kirim     |   |   | 22-06-<br>2020 | Dessi Azmi<br>Luthfiani  | azmiluthfiani2626@gmail.com<br>082231957676      | Daftar<br>Penerima<br>Sertifikat<br>SKPR<br>(update 22-<br>06-2020) | Assalamualaikum wr. wb mohon maaf saya ingin bertanya kembali. Saya sudah<br>menerima sertifikat dan cek di akun siap.pari saya, namun saat melihat di daftar<br>penerima sertifikat SKPR di beranda website tdk ada nama saya, apakah itu tidak<br>apa-apa? Mohon pencerahan nya. Terima kasih banyak. Wassalamualaikum wr.<br>wb                                                                                                    | Sudah        | C Edit            |
|                      |   |   | 22-06-<br>2020 | Maria Magdalena<br>Manek | mariamagdalena_manek@yahoo.co.id<br>081338625396 | Konfirmasi<br>kesalahan<br>email                                    | Dalam registrasi awal pembuatan akun, email yang di masukan salah yang<br>mengakibatkan tidak bisa melanjutkan pendaftaran. Apa bisa melakukan<br>pergantian email.trima lasih                                                                                                    | Sudah        | C Edit            |
| alui:                |   |   | 22-06-<br>2020 | wily sugandi             | wilisugandi92@gmail.com<br>085223235023          | pengajuan<br>skp covid                                              | bagaimana cara mengetahui pengajuan skp covid di tolak atau gagal? karna<br>dilihat dari list penerima sertifikat tidak terdaftar/ apakah bisa melakukan<br>pengajuan skp covid lagi?                                                                                                    | Sudah        | C Edit            |
| ari.or.id<br>ail.com |   |   | 22-06-<br>2020 | Dessi Azmi<br>Luthfiani  | azmiluthfiani2626@gmail.com<br>082231957676      | Permohonan<br>SKP Covid-<br>19                                      | Assalamualaikum, saya sudah mengajukan permohonan SKP COVID-19 pd bulan<br>april, ternyata NIR di kartu tanda anggota PARI saya dicetak salah, dan saya sudah<br>selesai mengisi formulir dan klik kirim. Dan sampi skrng msh blm mendapatkan<br>sertifikat SKP Covid-19. Mohon bantuan nya apakah saya perlu mengisi dg email<br>yg berbeda atau bagaimana. Saya sudah menghubungi team evaluator di pengda<br>saya, namun belum ada jawaban. Terimakasih mohon bantuan nya | Sudah        | C Edit            |
|                      |   |   | 22-06-<br>2020 | ANDI<br>SUKMAWARDHANA    | andisukmawardhana@gmail.com<br>081380790791      | Data<br>anggota<br>tidak<br>ditemukan                               | maaf pak/bu atas nama andi sukmawardhana mau reset password kemudian<br>sudah memasukkan nir, email, dan no ktp, tapi keterangan yg muncul data tidak<br>ditemukan. padahal dipencarian anggota sudah ada dan sertifikat covid atas<br>nama saya juga sudah terbit. mohon bantuannya. terimakasih                                                                                                    | Sudah        | 🖸 Edit<br>🛅 Hapus |

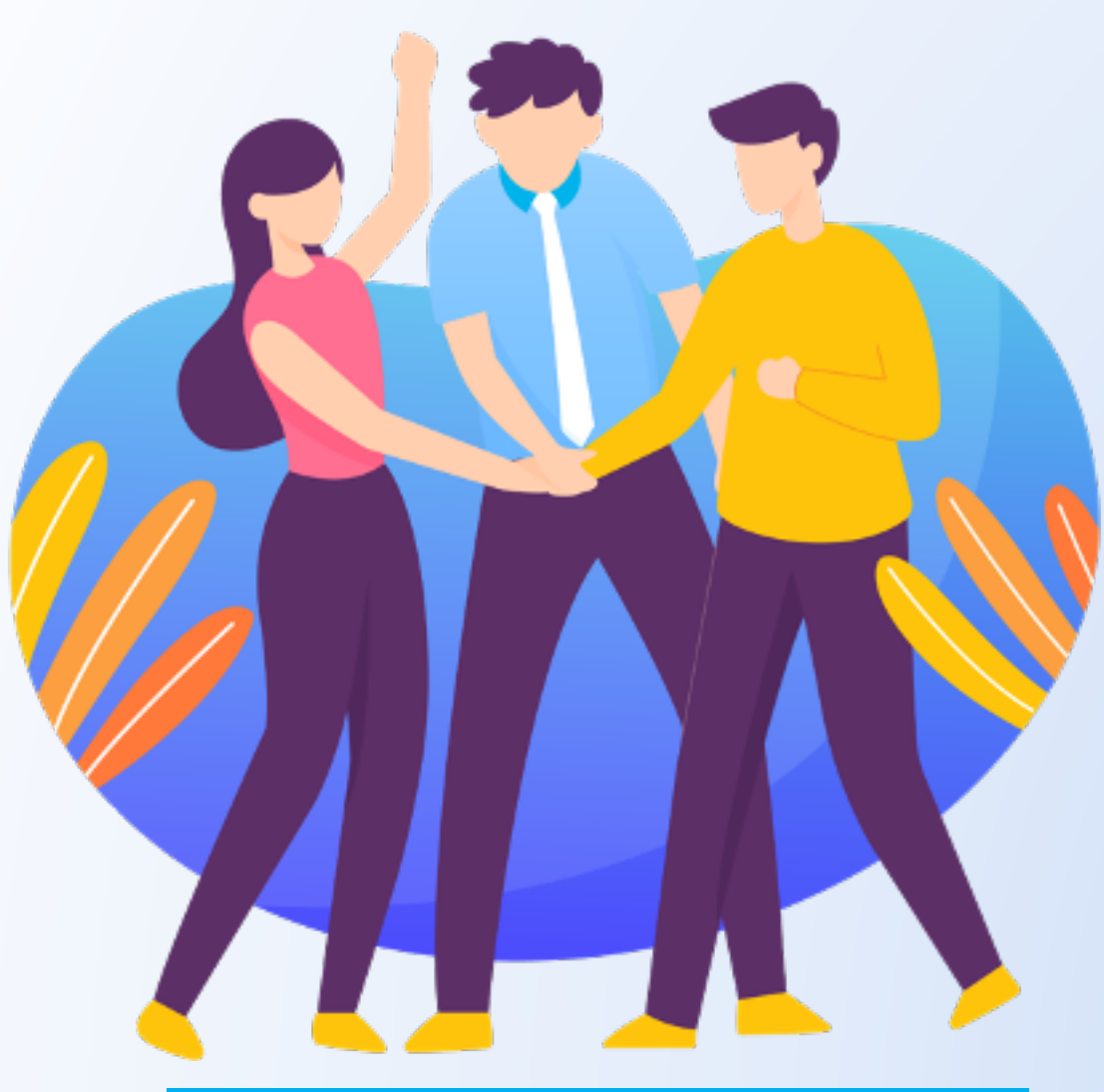

Kesimpulan & Penutup

#### Satu aplikasi untuk semua

Integrasi sistem informasi keanggotaan dan proses pembayaran resmi untuk kegiatan PARI melalui SIAP PARI

#### Komitmen

Anggota, Pengcab, Pengda, dan Pengurus Pusat PARI

Bersama-Sejahtera-Mendunia